## Creating Payment Requests Example: Deleting Previously Entered Wire Payment Information

This example illustrates deleting previously entered wire payment information. Please be cautioned that once this information has been deleted, it **cannot** be retrieved.

**UAB FN Document Entry/Approval**  $\rightarrow$  Payment Request **UAB Requisition Input**  $\rightarrow$  Payment Request

1. Uncheck the **WIRE PAYMENT** field.

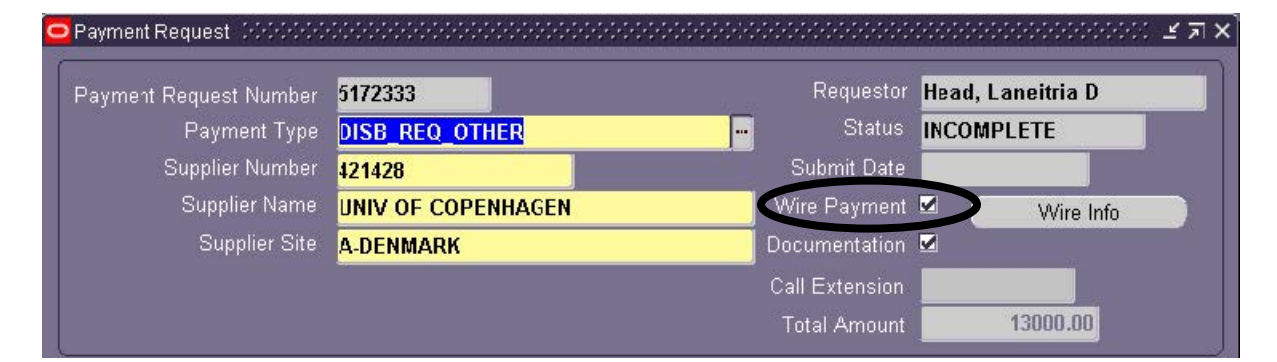

2. When the **WIRE PAYMENT** field is unchecked the following **DECISION** form will appear. Click **YES** to remove the previously entered wire information.

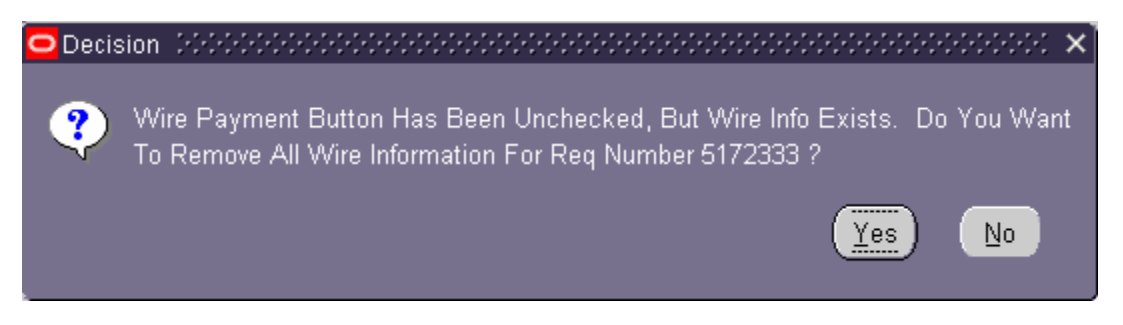

3. The NOTE form will appear that will validate the deletion action. Click OK.

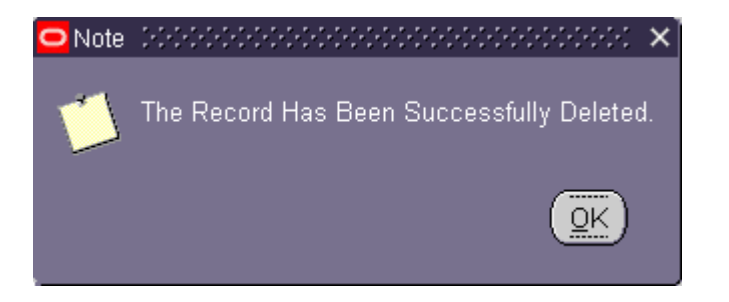

## Creating Payment Requests Example: Deleting Previously Entered Wire Payment Information

4. Notice that after the previously entered wire information has been deleted, the **WIFE INFO** button has now become deactivated, as shown below.

| ment Request Number | 5172333            | Requestor      | Head, Laneitria D |
|---------------------|--------------------|----------------|-------------------|
| Payment Type        | DISB_REQ_OTHER     |                | INCOMPLETE        |
| Supplier Number     | 421428             | Submit Date    |                   |
| Supplier Name       | UNIV OF COPENHAGEN | Wire Payment   | VVire Info        |
| Supplier Site       | A-DENMARK          | Documentation  | 2                 |
|                     |                    | Call Extension |                   |
|                     |                    | Total Amount   | 13000.00          |

Return to Top